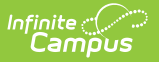

# **BIE Consolidated Report Card**

Last Modified on 10/21/2024 8:22 am CDT

#### Tool Search: Consolidated Report Card

#### Logic | Report Editor Field Descriptions | Generate a Report | Report Sections

The BIE Consolidated Report Card and Individual School Report Card provide information related to the requirements of the BIE's Standards Assessments and Accountability System (SAAS). To gauge individual school student performance levels and BIE student performance levels overall, this report measures the following academic and accountability indicators:

- Academic Achievement Proficiency on statewide Math and English Language Arts (ELA) Assessments
- Other Academic Indicator Proficiency on statewide Science Assessment
- English Learner Progress Only applies to schools with 10 or more English Learners
- Four-Year Cohort Graduation Rate
- SQSS (School Quality or Student Success) Chronic Absenteeism

Information obtained from the BIE Consolidated Report Card will assist the BIE in creating a roadmap for school improvement and support for the lowest performing schools.

This report is only available in NASIS State Edition sites.

Individual School Report Cards should be generated annually at the completion of a school year.

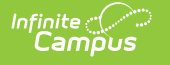

| BIE Consolidated Report Card 🌣                                                                                                    |                                                                                                    | Reporting > BIE Reports > BIE Consolidated Report Card |
|----------------------------------------------------------------------------------------------------|----------------------------------------------------------------------------------------------------|--------------------------------------------------------|
| BIE Consolidated Report Card and Indivdiual School Report Card<br>This report card will have Information on student achievement at each proficiency level (e.g., advanced, proficient, basic,<br>below basic), disaggregated by the following subgroups: All Students, Major Racial and Ethnic groups, Students with<br>Disabilities, English Learner, Homeless and Gender.                                                                                                    |                                                                                                    |                                                        |
| Report Options         Report Type       Individual School v         Reporting Year       22-23 v         Include Detail:       Include Detail:         Image: Comparison of the state of the state of the stat | Select Schools  Ahfachkee Day School American Horse School American Horse School Atsa' Biya' a'zh Community School Beclabito Day School Beclabito Day School Blackfeet Dormitory Blackfeet Dormitory Blackkeet Dormitory Blackeet Dormitory Blackeet Dormitory Blackeet Dormitory Blackeet Dormitory Blackfeet Dormitory Blackeet Dormitory Blackeet Dormitory Blackeet Dormitory Blackeet Dormitory Blackeet Dormitory Blackeet Dormitory Blackeet Dormitory Blackeet Dormitory Blackeet Dormitory Blackeet Dormitory Blacket Dormitory Blackeet Dormitory Blackeet Dormitory Black |                                                        |
| Batch Queue List<br>Queued Time Report Title                                                                                                    | Status Download                                                                                                    |                                                        |

BIE Consolidated Report Card Detail Editor

Read - View and generate the BIE Consolidated Report Card. Write- N/A Add- N/A Delete - N/A

For more information about Tool Rights and how they function, see the Tool Rights article.

# Logic

The following logic is used to generate a BIE State Report Card or an Individual School Report Card.

• Click here to expand...

### Staff

- Staff must have a District Employment
- Staff must have a District Assignment

### **Data Marts**

- This report uses data stored on the authentication data tables of the following BIE data marts:
  - BIE Attendance Data Mart

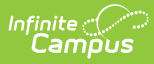

- BIE Graduation Rate Data Mart
- BIE Assessment Data Mart

## **Report Editor Field Descriptions**

| Field                    | Description                                                                                                    |
|--------------------------|----------------------------------------------------------------------------------------------------|
| Report Type              | <ul> <li>Includes two options for selection: <i>Individual School</i> or <i>BIE</i></li> <li>Select <i>Individual School</i> to generate a report for a specific school. When Individual School is selected, the School Selector field displays for a school to be selected from.</li> <li>Select <i>BIE</i> to report overall totals for all BIE schools combined. When BIE is selected, the School Selector field will not display.</li> </ul> |
| Reporting School<br>Year | Indicates the school year the report is based on.                                                                                                    |
| School Selector          | Identifies the school the report will use to base its findings on.                                                                                                    |
| Generate Report          | Generates the report in PDF format.                                                                                                    |
| Submit to Batch          | Click the Submit to Batch button to send the extract to the Batch Queue.<br>Batch Queue functionality provides the ability to schedule when the<br>report is generated and reduces the amount of impact generating the<br>report has on system performance. The report will generate in PDF<br>format.                                                                                                    |

# **Generate a Report**

The BIE Consolidated Report Card can be generated in two ways: *Individual School* or *BIE*. When BIE is selected, the results are reflective of all BIE schools combined.

### **Individual School**

BIE guidelines suggest individual school report cards should be generated annually at the completion of a school year.

- 1. Select *Individual School* from **Report Type**.
- 2. Select a school from the **School Selector** field. Only one school may be selected at a time.
- 3. Select a year from **Reporting School Year**.
- 4. Select the performance areas the report should include from Include Detail.
- 5. Select Generate Report or Submit to Batch. The report generates in PDF format.

### BIE

1. Select *BIE* from the **Report Type**.

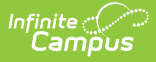

- 2. Select a year from **Reporting School Year**.
- 3. Select the performance areas the report should include from Include Detail.
- 4. Select Generate Report or Submit to Batch. The report generates in PDF format.

## **Report Sections**

The following sections are currently available to include in the BIE Consolidated Report Card:

- Summary
- Enrollment
- Attendance
- Graduation Rates
- ELA, Mathematics, Science
- English Learners
- Educator Qualifications